## การคัดลอกข้อมูลจาก Google Drive ไปยัง OneDrive ด้วย Mover.io

## การเข้าสู่ระบบ mover.io

เข้าไปที่ <u>https://mover.io/index.html</u> โดย Sign In ด้วย E-mail @o365.rmutp.ac.th ของมหาวิทยาลัย

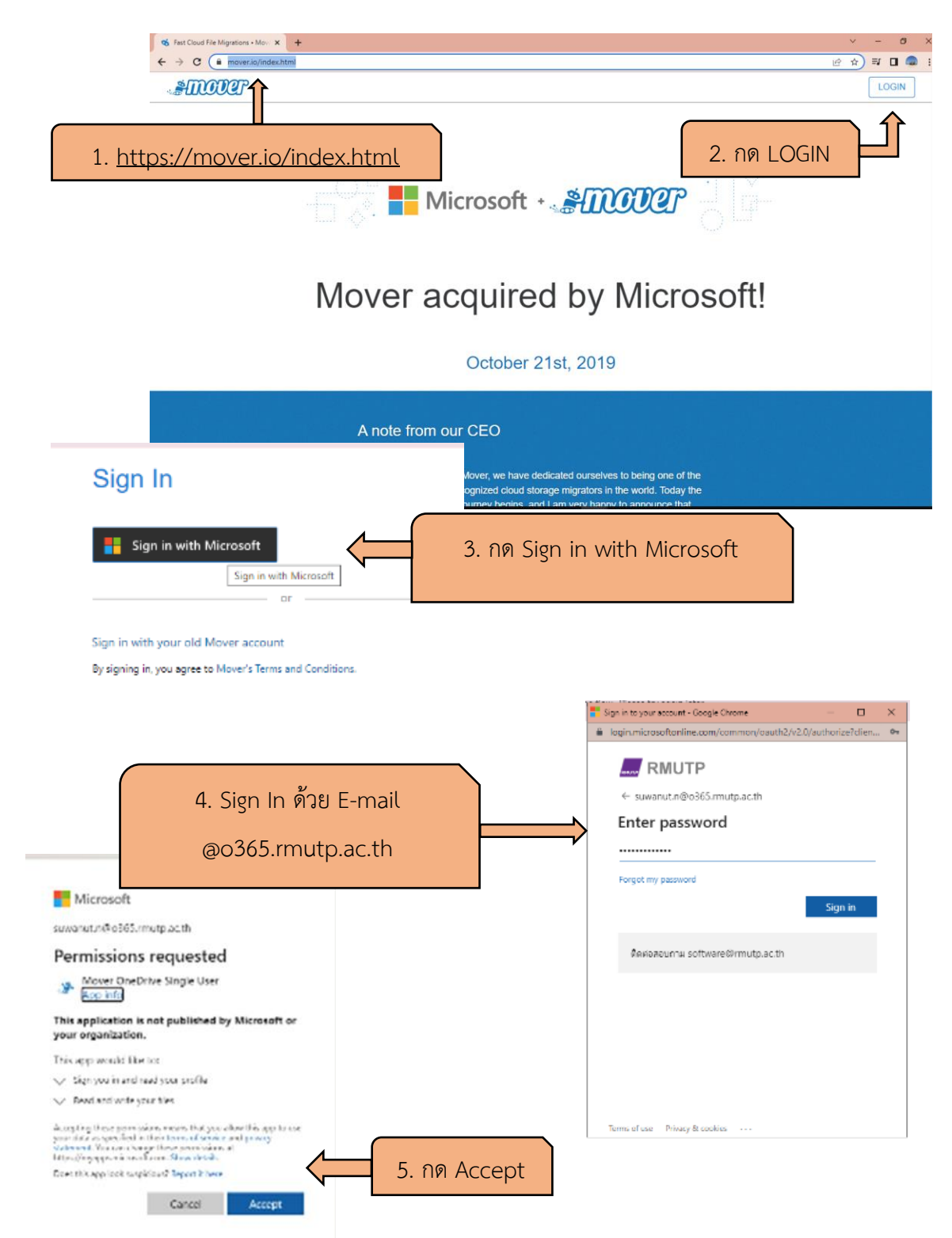

## การใช้งาน

เมื่อเราสามารถ Login เข้า mover.io ได้แล้วจะเจอหน้าต่างแบบนี้ เริ่มการโอนย้ายข้อมูล Step 1

| ← → C i app.mover.io/transfer/new                                                                                                    |                                           | 🖻 🏚 🗊 🗖 🚍 🚦                                                                                            |
|----------------------------------------------------------------------------------------------------|-------------------------------------------|----------------------------------------------------------------------------------------------------|
| ATTAINSTOR A Transfer Wizard 🖓 Migration Manager                                                                                                    |                                           | Help Support suwanut.n@mutp.onmicrosoft.com                                                            |
| Step 1: Select source                                                                                                    | Step 2: Select destination                | Select a Source and Destination to start                                                               |
| Authorize New Connector<br>1. กดตรงนี้                                                                                                    | Authorize New Connector                   | Please select a Source connector and then a Destination connector<br>to begin migrating or backing up. |
|                                                                                                    | Azure blob Storage Authorize              |                                                                                                    |
|                                                                                                    | Box (Co-Admin) Authorize                  |                                                                                                    |
|                                                                                                    | Box (Single User) Authorize               |                                                                                                    |
|                                                                                                    | Dropbox (Single User) Authorize           |                                                                                                    |
|                                                                                                    | Dropbox Business (Admin) Authorize        |                                                                                                    |
|                                                                                                    | G Suite (Admin) Authorize                 |                                                                                                    |
|                                                                                                    | Google Cloud Storage Authorize            |                                                                                                    |
|                                                                                                    | Google Drive (Single User) Authorize      | 2. กดเลือก โฟลเดอร์ ต้นทาง                                                                             |
|                                                                                                    | Office 365 (OneDrive/SharePoint Authorize |                                                                                                    |
|                                                                                                    | OneDrive Consumer Authorize               |                                                                                                    |
|                                                                                                    | OneDrive for Business (Single U Authorize |                                                                                                    |
|                                                                                                    |                                           | G ลงชื่องกำได้ร่าย Google                                                                              |
|                                                                                                    |                                           | 15.                                                                                                    |
|                                                                                                    |                                           | ื่ <b>∞‴</b><br>องชื่อเข้าใช[งาน                                                                       |
|                                                                                                    |                                           | Taldo Mover                                                                                            |
| 2 ลงซื่อเข้าใช้ ด้าย E-ma                                                                                                    | ป โฟลเดอร์ ต้บทวง                         | C Gaussia Treatest                                                                                     |
| J. 614 006 0 16 0 17 30 L-1110                                                                                                    |                                           | มากยึงอิเมต                                                                                            |
|                                                                                                    |                                           | anti                                                                                                   |
| G ອາທິລະເກົ່າໃຫ້ສົມ Google                                                                                                    |                                           |                                                                                                    |
| .¥-                                                                                                    |                                           |                                                                                                    |
| Mover ต้องการเข้าถึงบัญข่ Google<br>ของคณ                                                                                                    |                                           | les - escritorels écopes datres                                                                        |
| 🍙 wasanat n@matpart.th                                                                                                    |                                           |                                                                                                    |
| ขึ้งจะอนุญาตไห้ Mover สาเป็นการต่อไปปี                                                                                                    |                                           |                                                                                                    |
| 🛆  ดู แก้ไข สร้าง และเ                                                                                                    | us Inixi Google Tarvithansan 🥡            |                                                                                                    |
| แรวจสอบว่าคุณเชื้อถือ !                                                                                                    | ฟองer ได้                                 |                                                                                                    |
| คุณอาจกำลังแบซ์สมมูลที่มีความสะเมืองสมมหานี้เขามีแห่งเริ่มเริ่มเรื่องไห้เรื่องทำเรื่อ<br>และเป็น คุณดูหรือเหตณ์เกม็พที่เขาได้เร็าได้ทุกเมื่อ ในกัญที่ Google |                                           |                                                                                                    |
| ອູໃສ່ທີ່ Google ສໍາຂອງແຜນທີ່ມີອຸມລະການໂລລະທີ່ສ<br>ອະນີ ແນະສະດານພາກີແຫຼການທີ່ກາງການກ້າວ ຈາກ່າງການສາມານການການໃຫ້ທີ່ກາງ                                         |                                           | 4                                                                                                    |
| and Mover                                                                                                    |                                           | 4. กดเลอก อนุญาต                                                                                       |
| uniên                                                                                                    | angaya .                                  |                                                                                                    |
|                                                                                                    |                                           |                                                                                                    |

## เริ่มการโอนย้ายข้อมูล Step 2

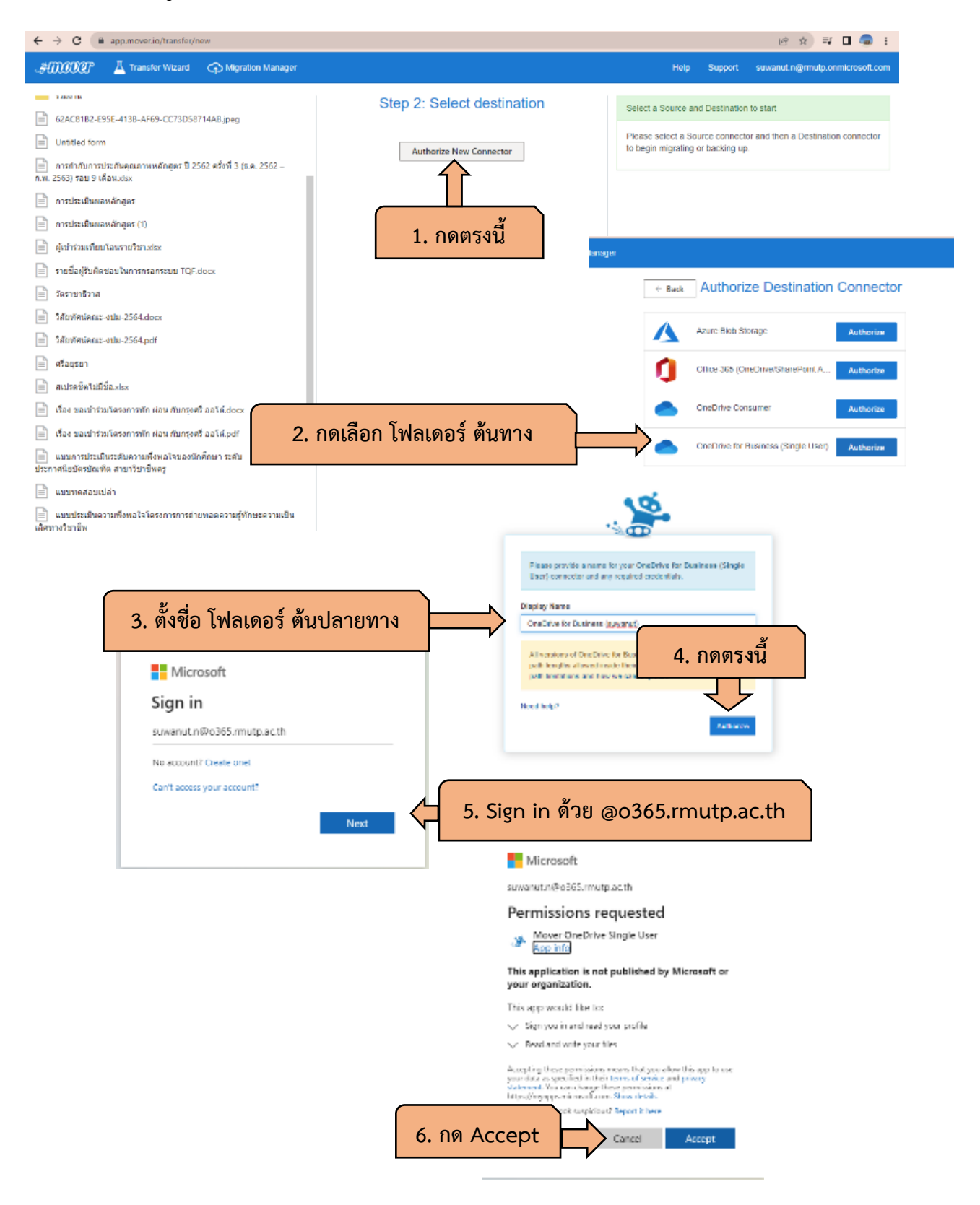

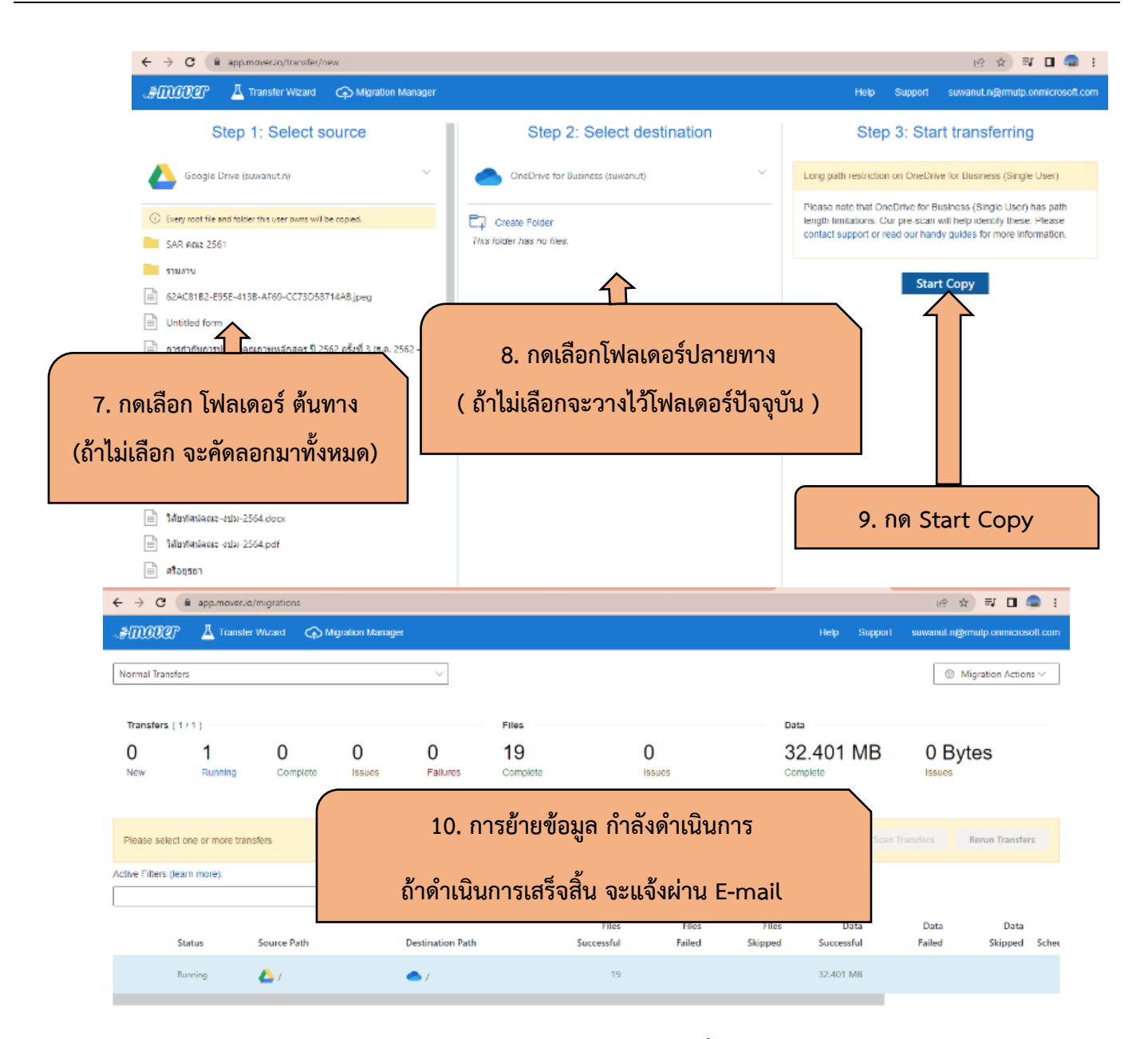

้ข้อดี เราสามารถปิด คอมพิวเตอร์ได้เลย การดาวโหลดจะดำเนินการจนเสร็จสิ้น

**ข้อจำกัด** ไฟล์ประเภท Google Form , jam board จะไม่สามารถคัดลอกหรือย้ายมาด้วยได้

จัดทำโดย นายศิวะณัฐ นาใจแก้ว คณะครุศาสตร์อุตสาหกรรม มหาวิทยาลัยเทคโนโลยีราขมงคลพระนคร